# 【夸克网盘】扩容空间容量 20T,操作指南,图文教程(视频教程在【blog.beicb.top】)

#### 一、登录任推邦 APP

需要借助这个平台,这是夸克网盘的第三方服务商,完善注册信息。

手机号要与夸克网盘的注册号码一致

链接: <u>https://dt.bd.cn/#/pages/login/register?invite\_code=140423</u>

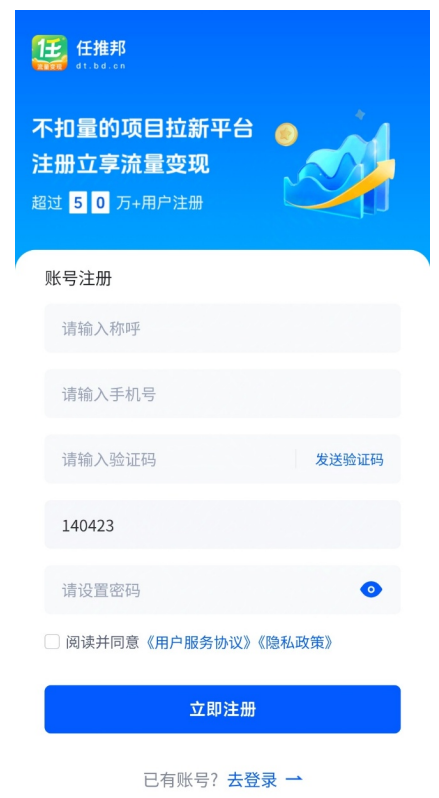

## 二、到"我的"界面,点击"完善信息",参考我给的案例(已填的,越过)

(参照我的案例)粉丝填写 5000 以上。

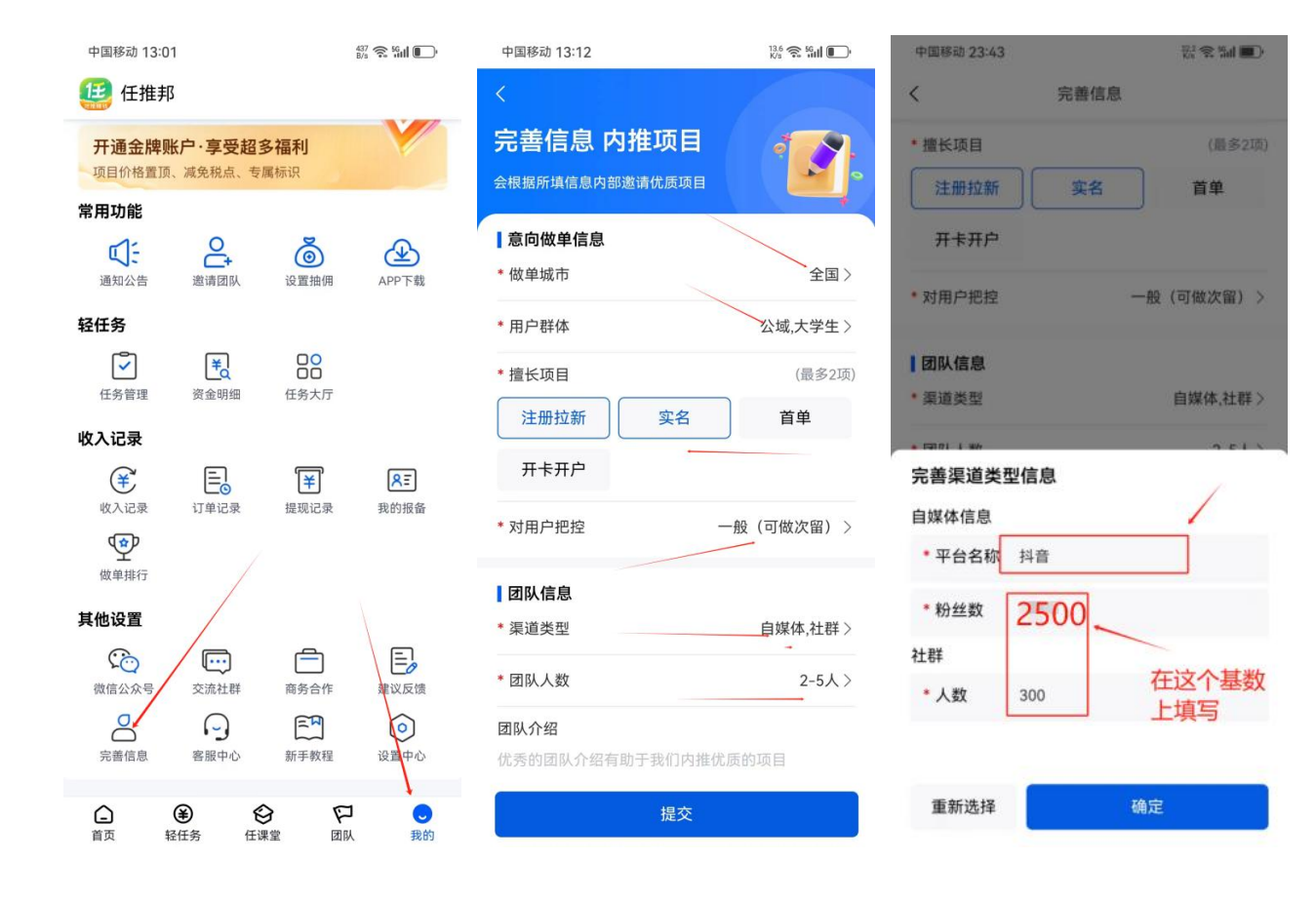

### 三、夸克账号绑定任推邦

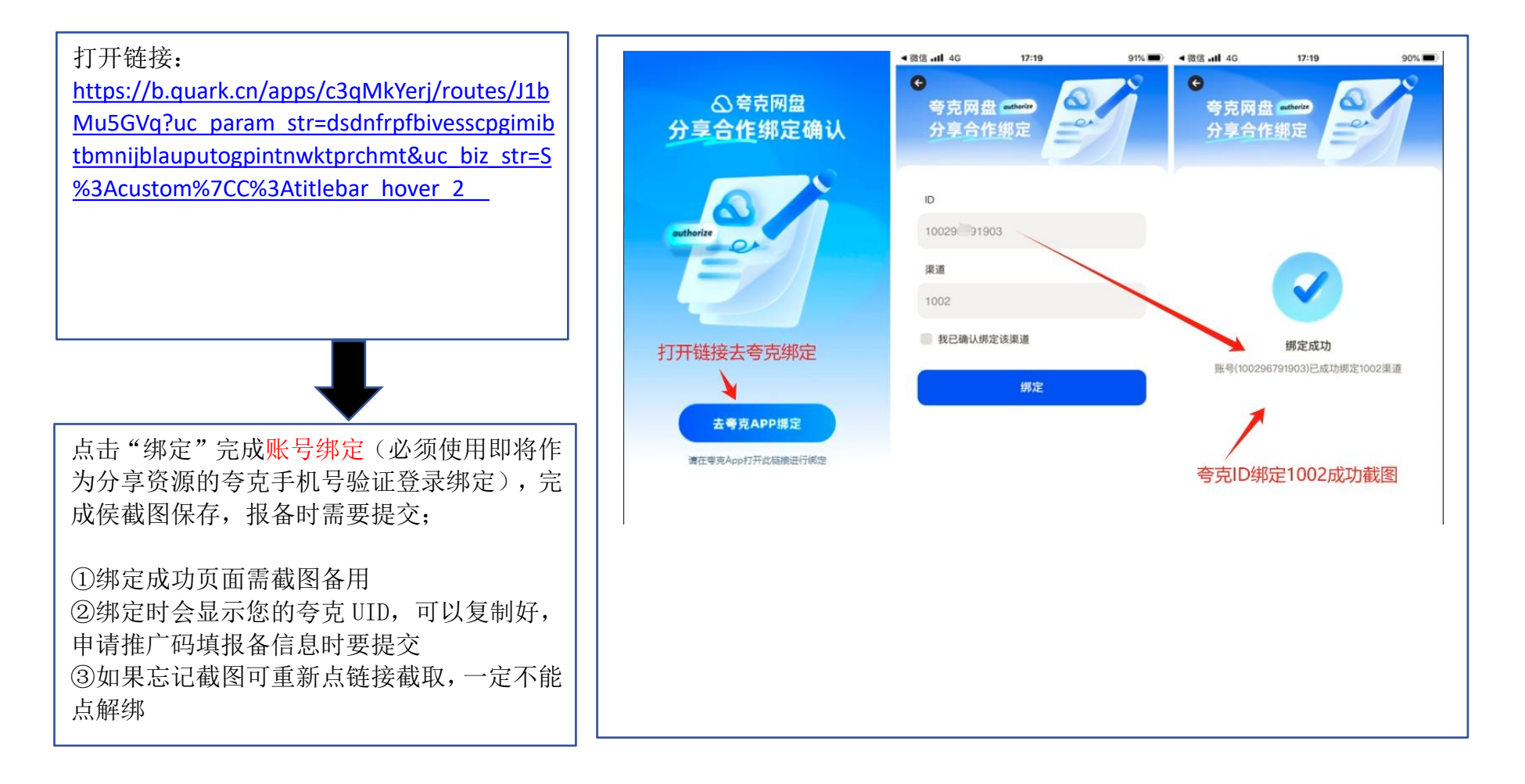

#### 四、获取绑定手机号和夸克 ID

夸克注册手机号是注册夸克网盘的手机号;夸克 UID,绑定时会显示您的夸克 UID,在第三步骤中已经出现;

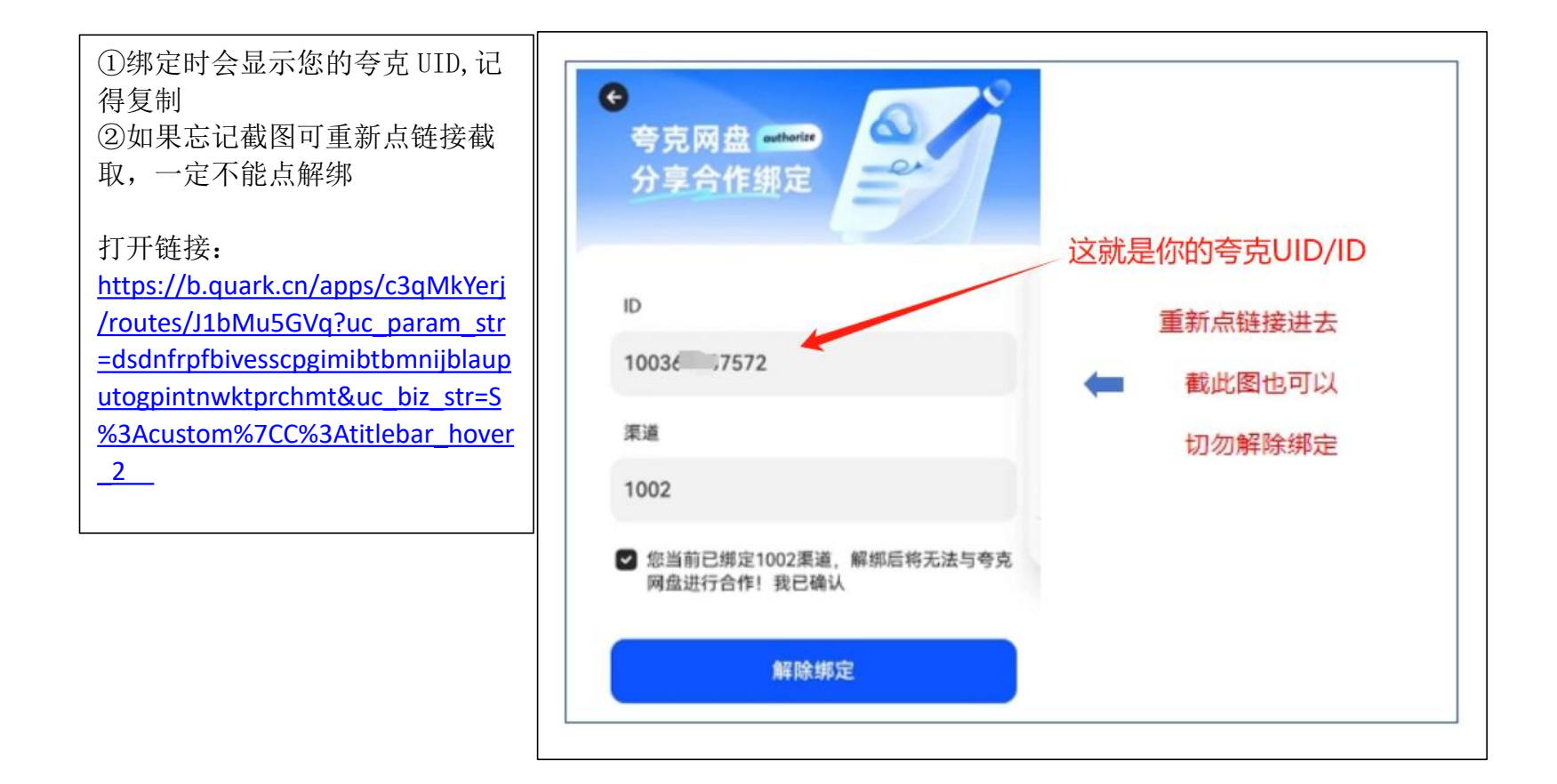

### 五、获取推广链接

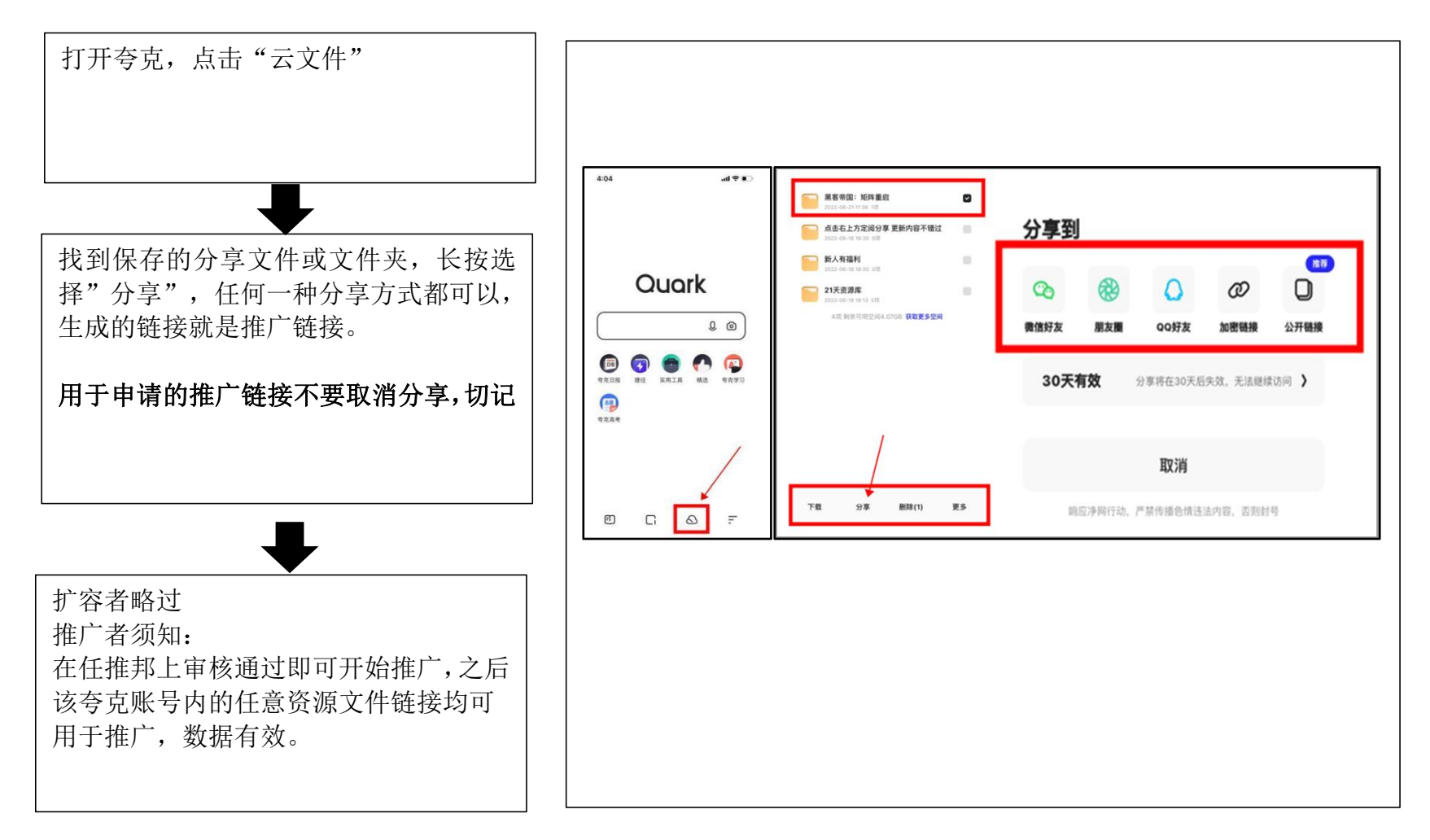

**六、进入任推邦,点申请推广码→填写推广申请→等待审核** 进入任推邦链接

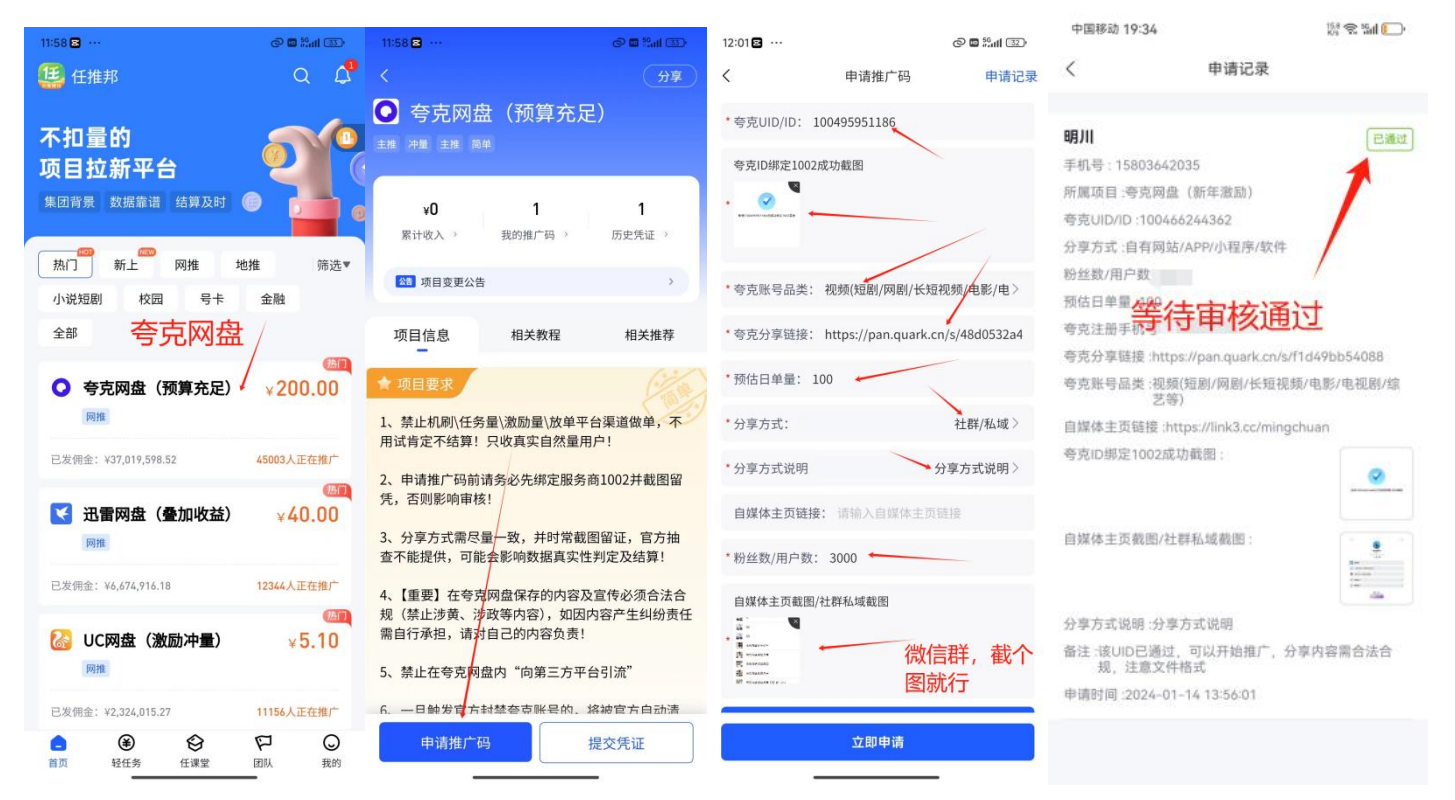

#### 七、审核通过后,该夸克账号正式开通推广权限

#### 八、开通推广权限后,申请扩容 207

申请扩容前,先分享你网盘里面的资料,让其他人转存下。

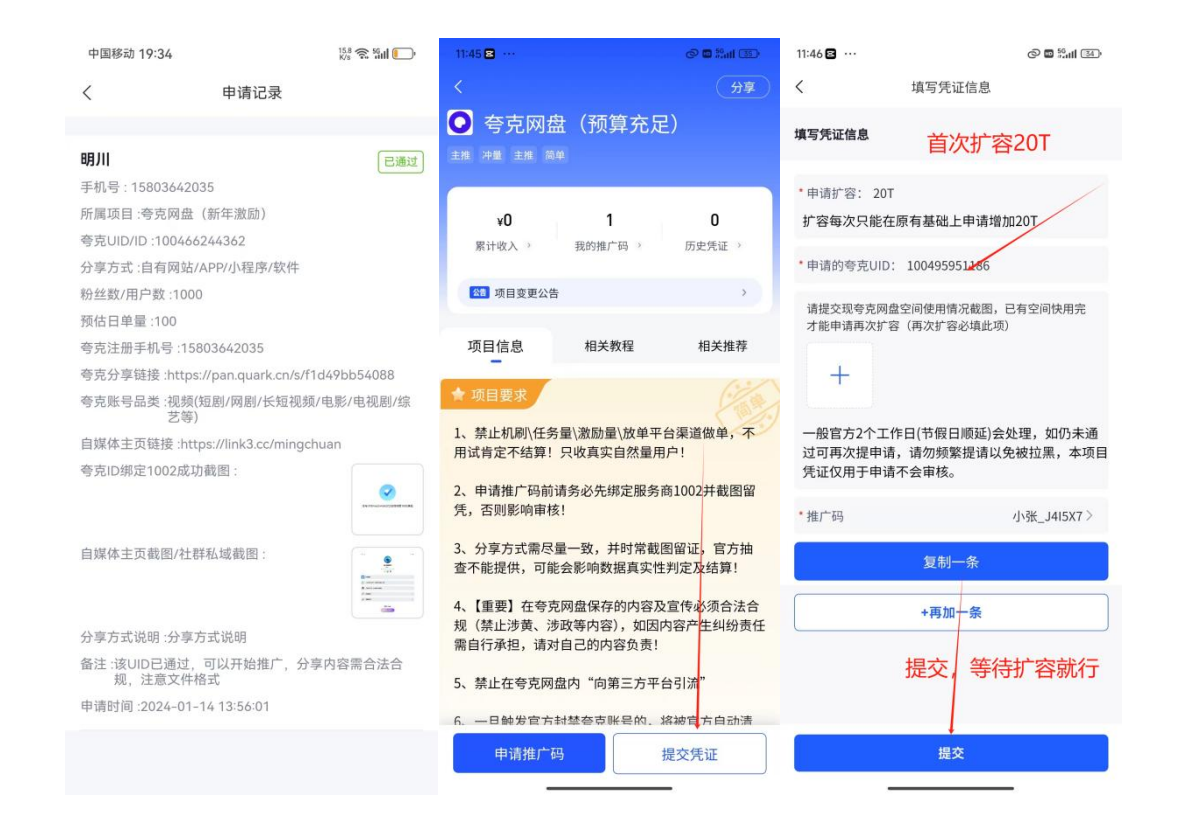